# JM-LL02 LTE CAT M1/NB2 ASSET TERMINAL USER MANUAL(V1.0)

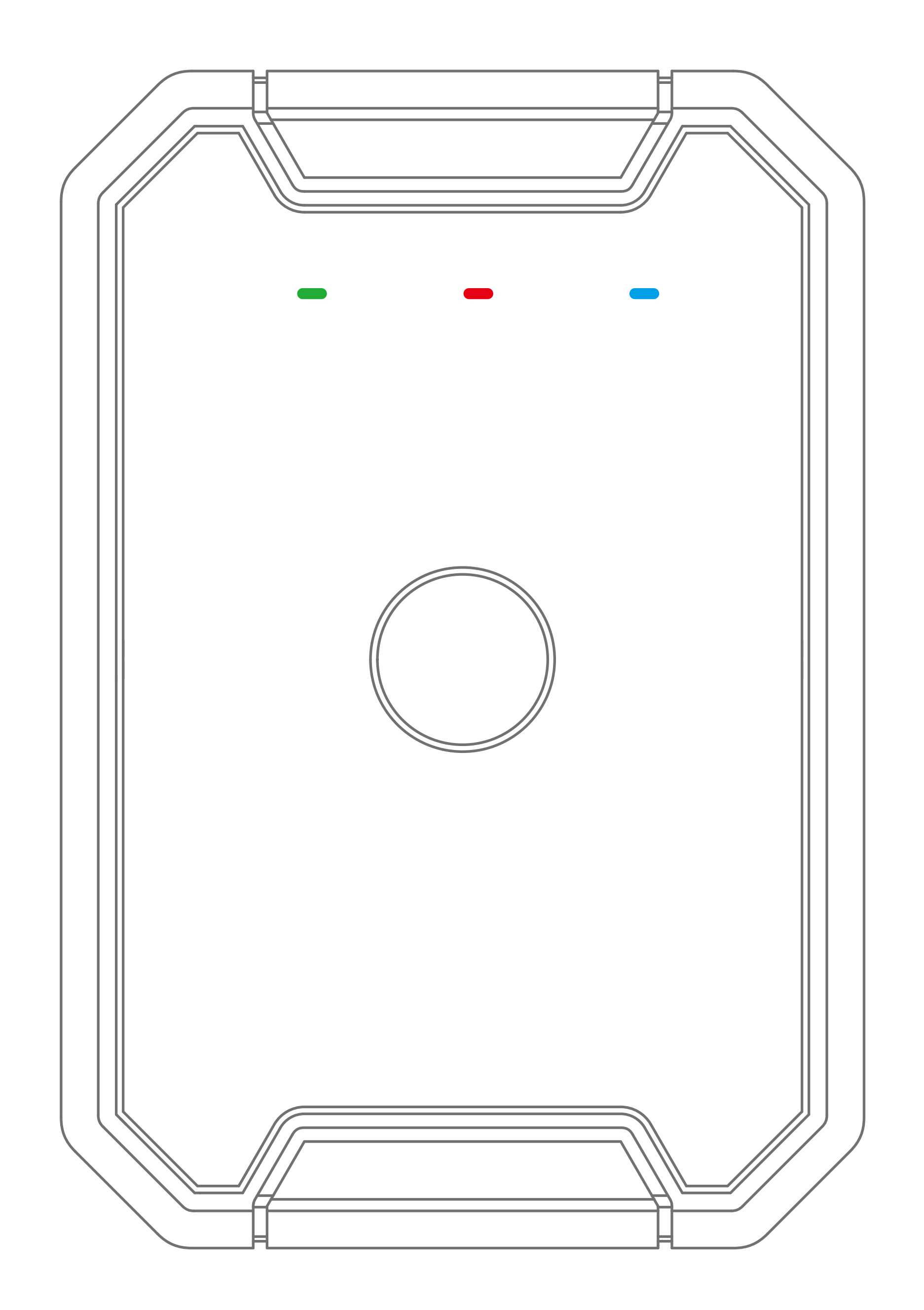

### CONTENTS

- ..... Product overview  $\mathbf{01}$
- 02 ..... Standard parts list
- 03 ..... Specification
- 04 ..... LED indication
- 05 ..... Charging
- 06 ..... Product Setup
- 07 ..... Configure the device
- **Commands list** 80

- 09 ..... Installation recommendation
- 10 ..... Web Platform and App
- 11 ..... Troubleshooting
- 12 ..... Warranty instructions
- Maintenance Record

/ 1

### 01/Product overview

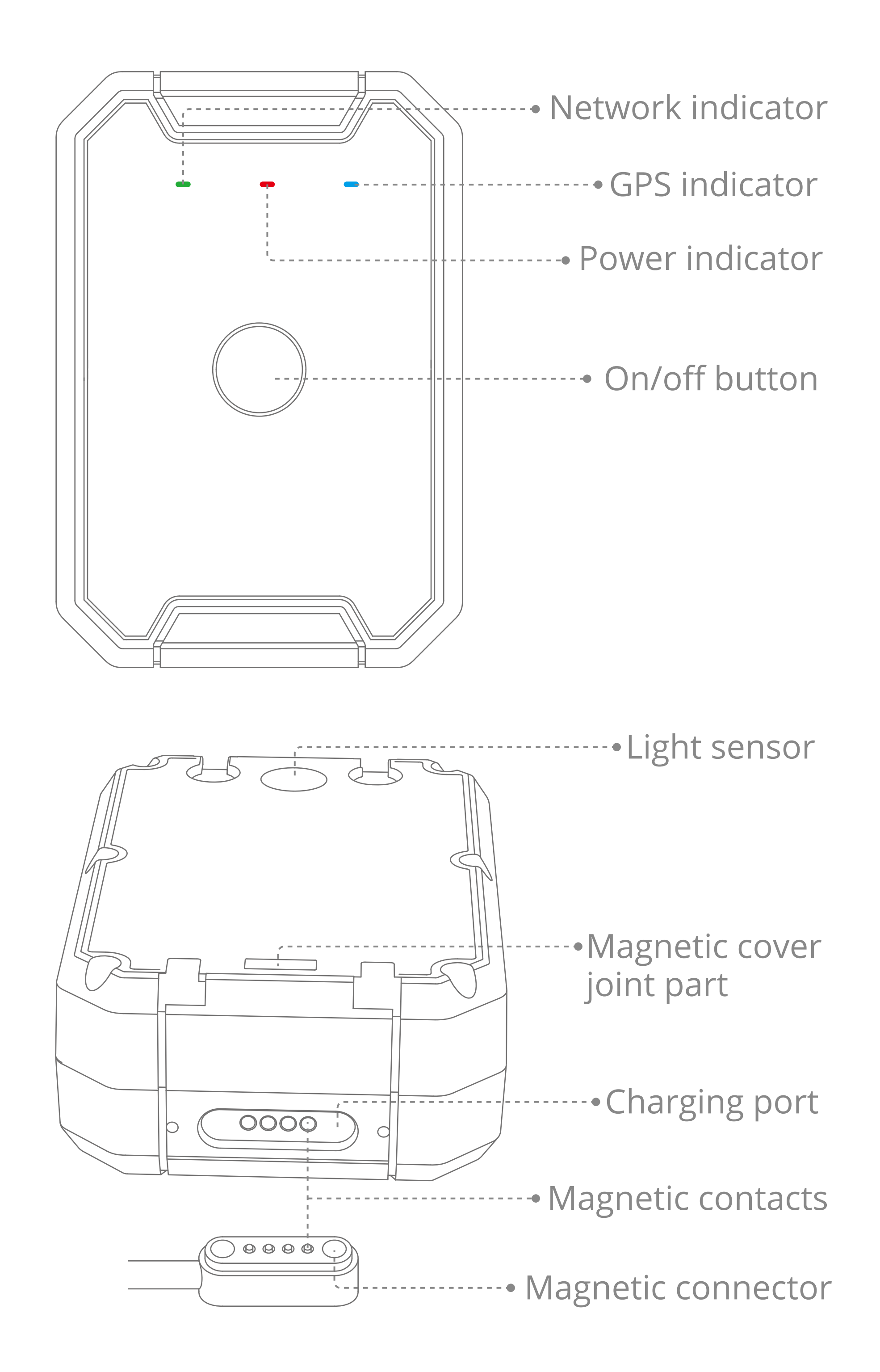

- GPS + WIFI + LBS positioning
- Geo-fence alert
- Tamper alert
- 6,000mAh battery powered
- IP67 dust and water resistant

- Real-time location query
- Vibration alert
- Strong magnet cover
- Magnetic charging
- Bluetooth configuration

### 02/Standard parts list

| ltem | Device | Magnetic<br>cover | User<br>guide | Charger | Charge<br>cable | Tool |
|------|--------|-------------------|---------------|---------|-----------------|------|
|------|--------|-------------------|---------------|---------|-----------------|------|

| Quantity | 1 | 1 | 1 | 1 | 1 | 1 |
|----------|---|---|---|---|---|---|
|----------|---|---|---|---|---|---|

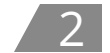

### 03/Specification

| Frequency band           | LTE M1/NB2: B2/B4/B5/B12/B13/B66<br>GSM: 850/1900MHz |  |
|--------------------------|------------------------------------------------------|--|
| TTFF(opensky)            | Avg. Cold start: <40sec<br>Avg. Hot start: <1sec     |  |
| Location accuracy        | < 10m                                                |  |
| Dimensions               | 85 X 58 X 29 mm                                      |  |
| Weight                   | 6000 mAh,37V Li - Polymer battery                    |  |
| Operating<br>Temperature | -20°C to+70°C                                        |  |
| Transmit Protocol        | ТСР                                                  |  |

## **04/LED indications**

**Power Status (Red)** 

| Quick flicker (0.3s on, 0.3s off) | Low battery                            |
|-----------------------------------|----------------------------------------|
| Moderate flicker (1s on, 3s off)  | Fully charged                          |
| Slowflicker (0.1s on, 3s off)     | Normally working                       |
| Solid on                          | Charging                               |
| Solid off                         | Low battery voltage or battery failure |

#### **GNSS Status (Blue)**

| Quick flicker (0. 3s on, 0. 3s off) | Searching GPS                      |  |
|-------------------------------------|------------------------------------|--|
| Slow flicker (0.1s on, 3s off)      | GPS connected successfully         |  |
| Solid off                           | GPS is in sleep mode,or not active |  |

#### **Network Status (Green)**

| Quick flicker (0.3s on, 0.3s off) | GSM initializing           |  |
|-----------------------------------|----------------------------|--|
| Moderate flicker (1s on, 3s off)  | GSM connected successfully |  |
| Slow flicker (0.1s on, 3s off)    | GPRS online                |  |

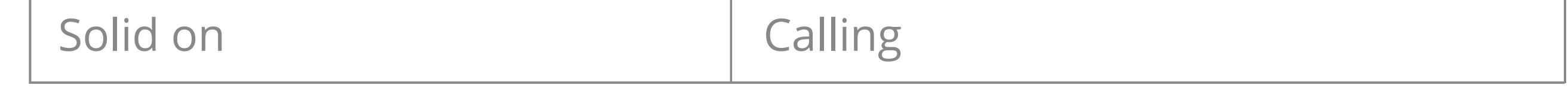

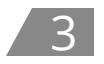

| Solid off | No GSM signal/ No SIM card |
|-----------|----------------------------|
|-----------|----------------------------|

## 05/Charging

Please charge the device by original 5V/2A charger. It takes about 3 hours to fully charge the device.

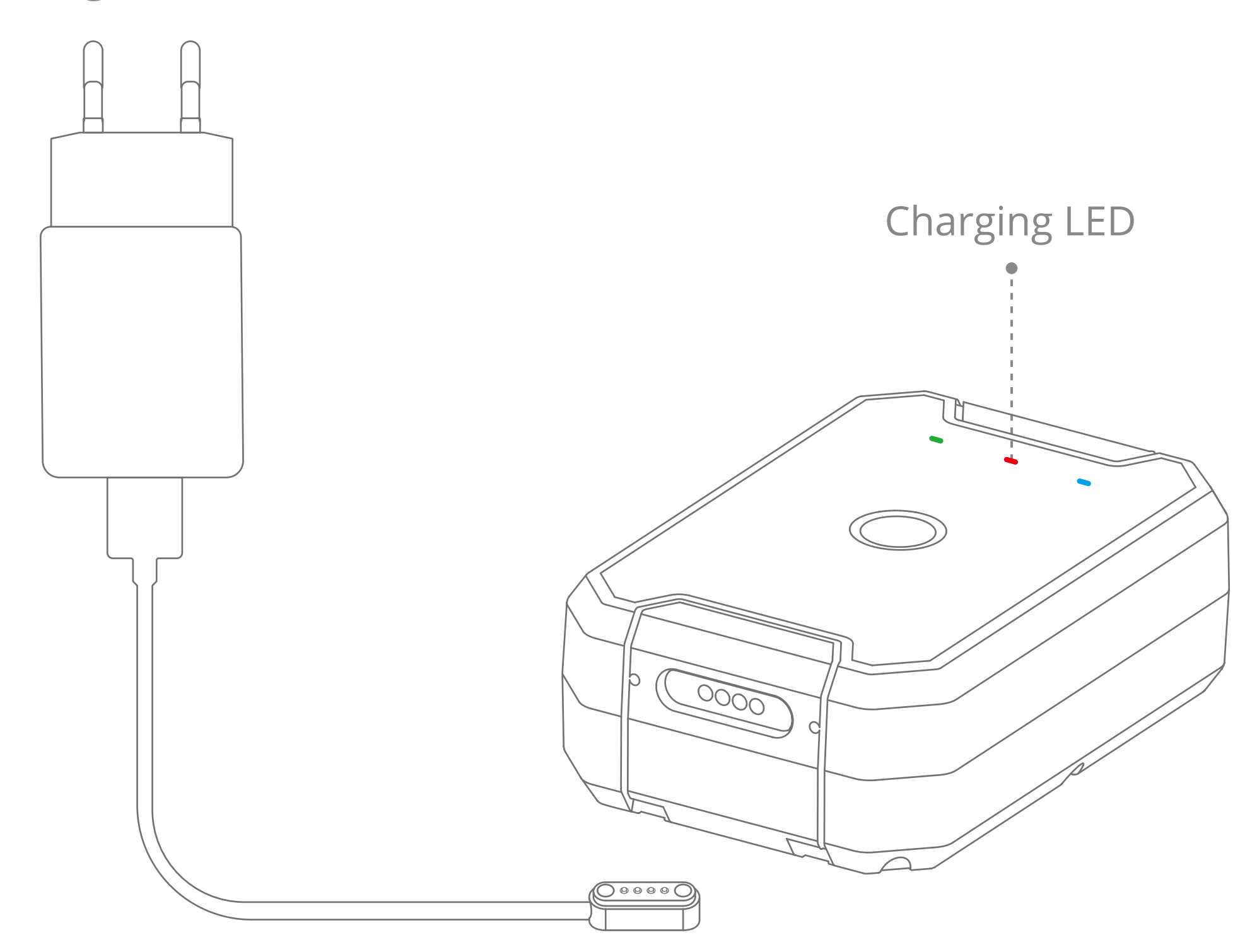

## 06/Product setup

Insert SIM card: Please use a screw driver to remove the screws and open the case to insert a SIM card (Size: Nano).

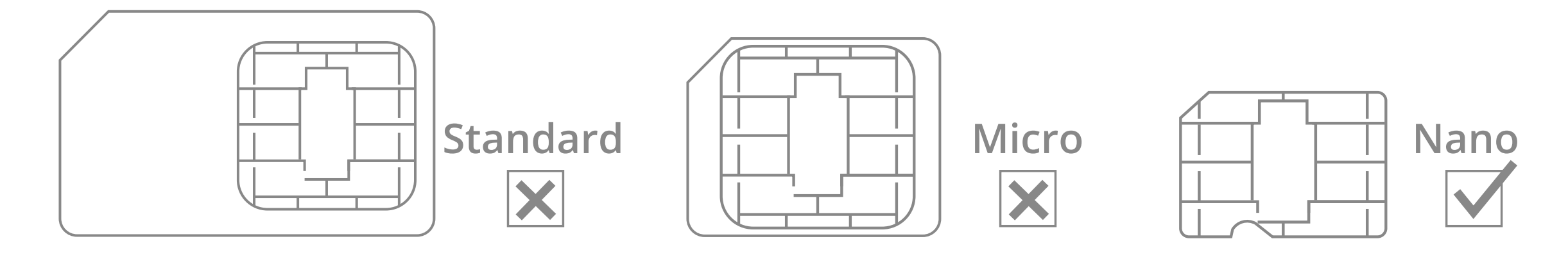

Power on: Press and hold the ON/OFF button for 3 seconds, and the LEDs will flicker regularly if the device power on successfully.

Power off: Press and hold the ON/OFF button for 3 seconds and the LEDs will be off in 2 seconds.

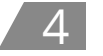

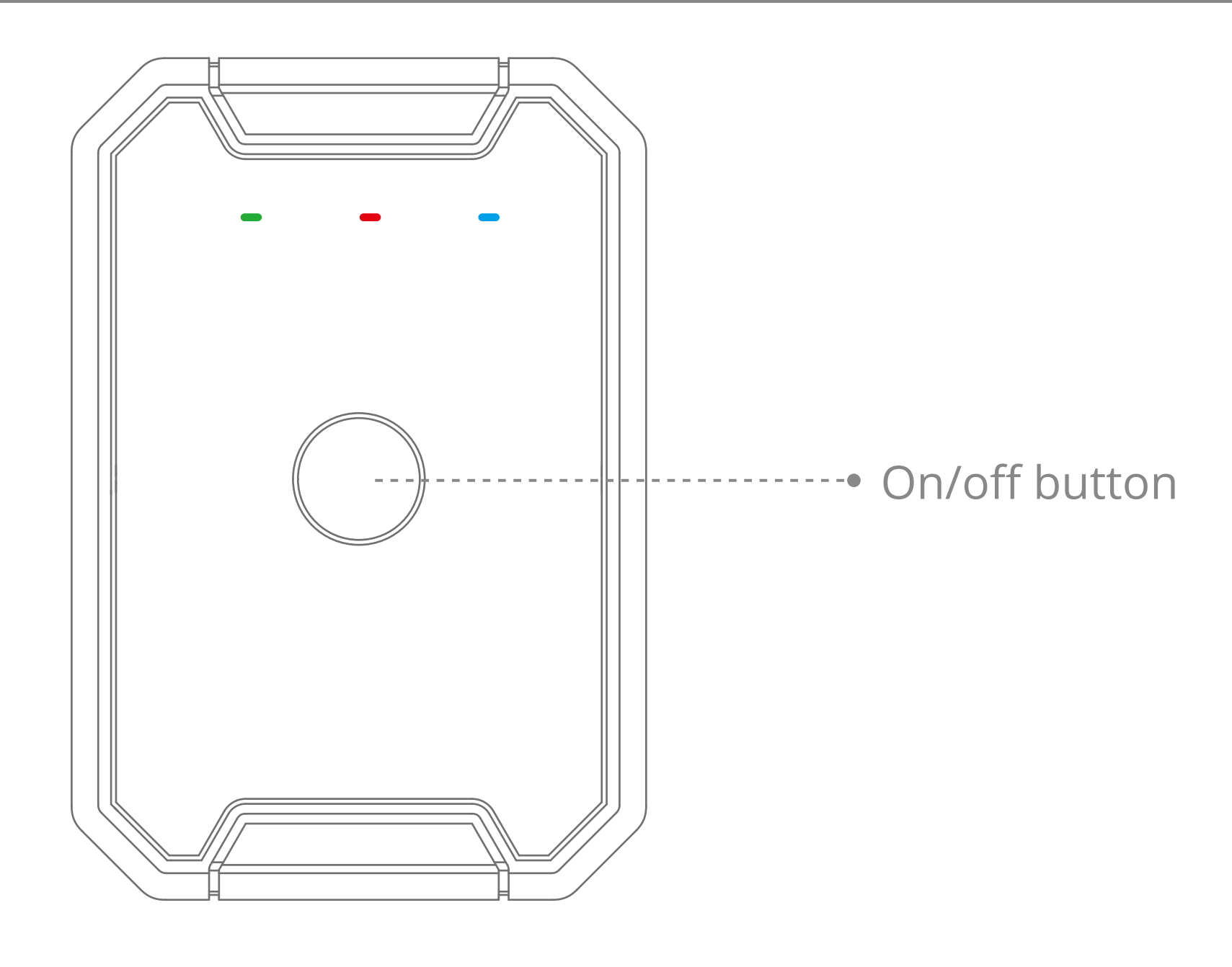

#### Note:

- 1.Press the ON/OFF button and the LED will flicker for 15 seconds if the device power on successfully.
- 2. Press the ON/OFF button and nothing will happen if the device power off successfully.

## 07/Configure the device

#### Method 1 :

Use your mobile phone to send commands to the device SIM card number by SMS, please refer details of the commands in Commands list section .

#### Method 2 :

1. Download and install the "Jimi loT Lab" app by the following link: http://d.6short.com/lnbr.

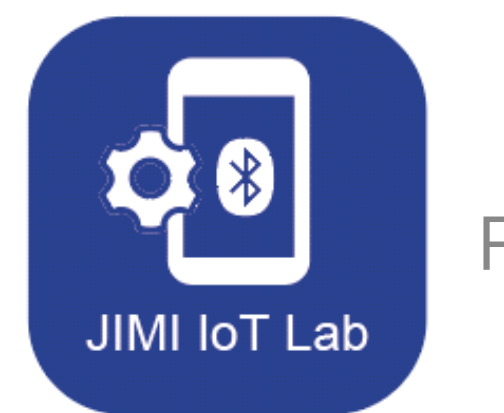

For iOS 9 and above Only

2. Make sure the Bluetooth is enabled on your iPhone, choose Connect on landing page.

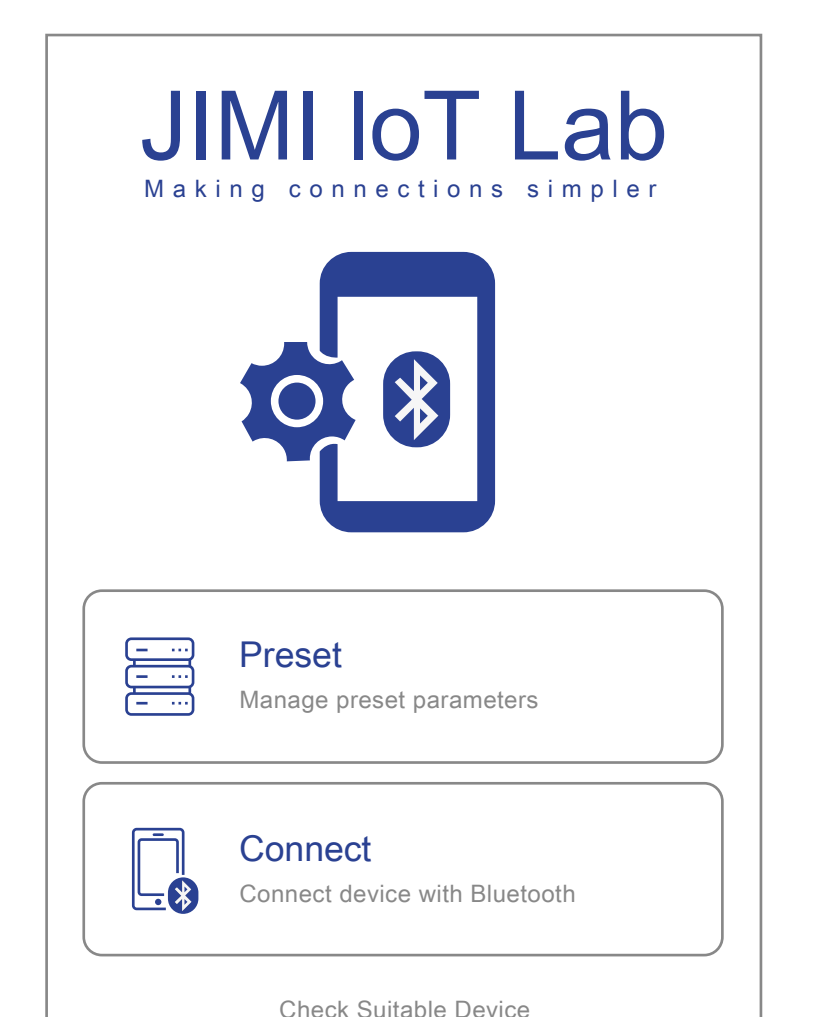

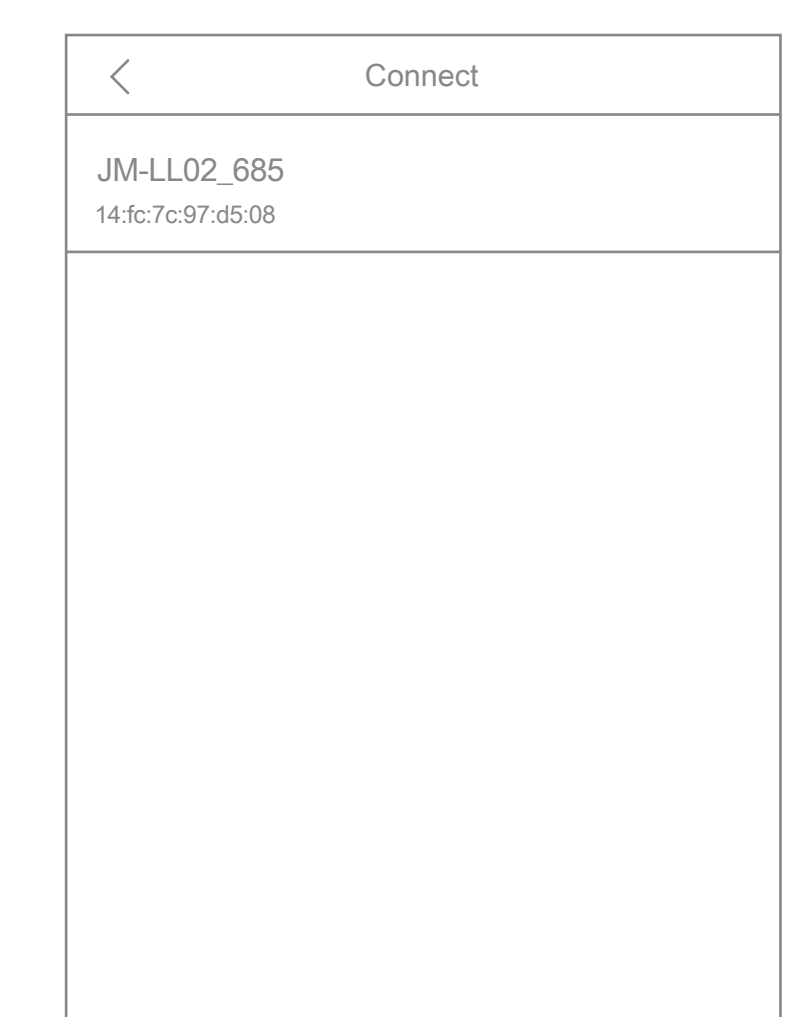

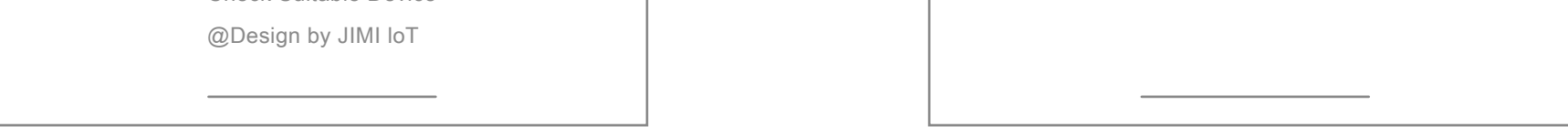

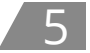

3. Power on LLO2 and then short press the power button for 3 times, the device name will automatically show on Connect page, tap on it to connect.

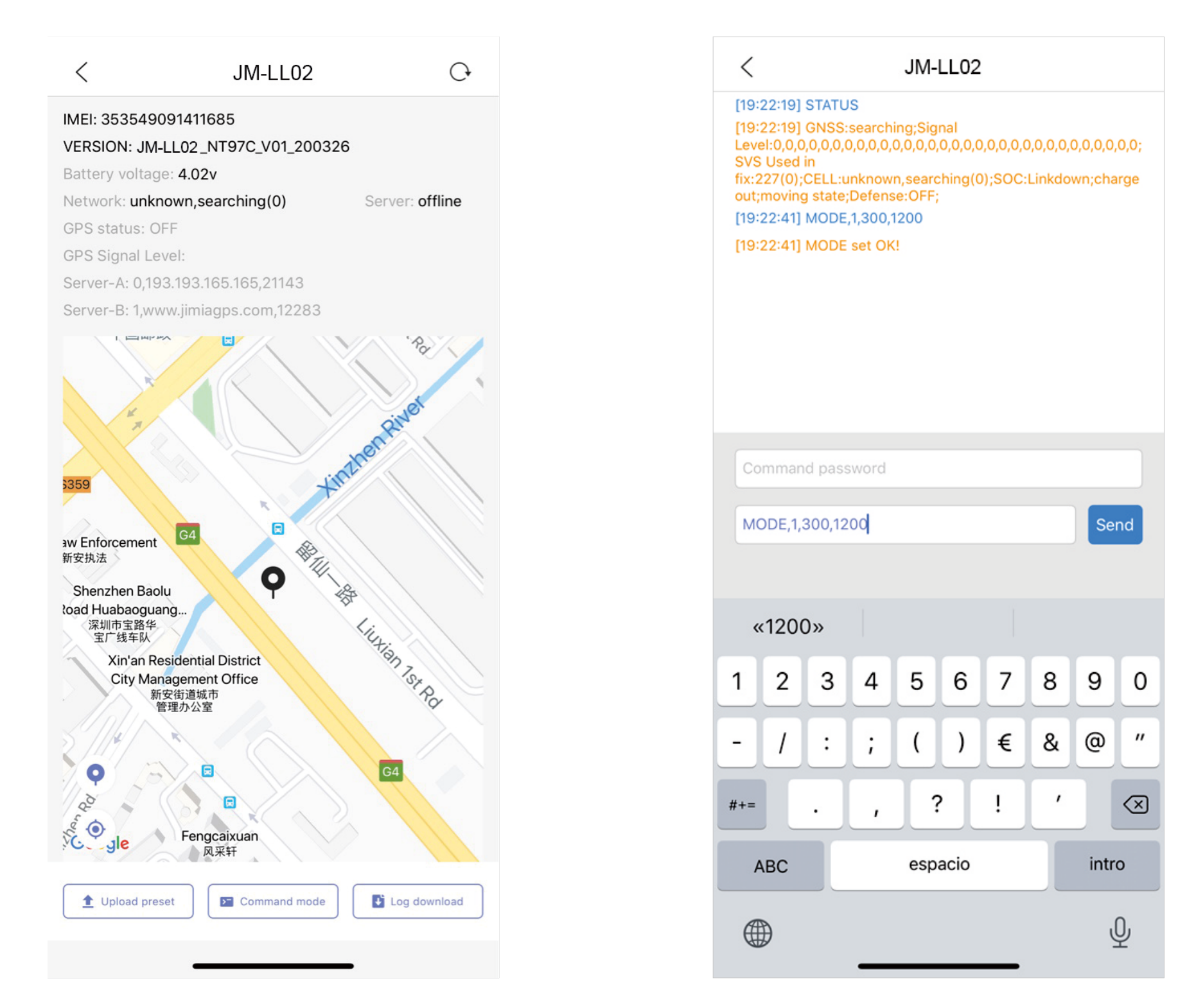

- 4. After the device is connected successfully, you can view the basic data of the device, click "Command mode" button at the bottom can enter the command setting page.
- 5. Type and send the command to query and and make configurations. The device has no password by default, you can set password (See details in command list) to secure the device. If the password has been set, each command will need to be sent with the password filled.
- 6.In "Jimi IoT Lab" app landing page, you can create a template with multiple commands in Presets page, when the device is connected you can tap the "Upload preset" button instead to send multiple commands that you created in Presets at a lime.

#### **08/Command List**

| Command | Usage        | Instructions                                                                                                    |
|---------|--------------|----------------------------------------------------------------------------------------------------|
| APN     | Set APN      | APN, ApnName#<br>or<br>APN, ApnName,User,Password#<br>Auto set APN will be turned off when set<br>APN manually.<br>APN#<br>Query current APN |
| ASETAPN | Auto set APN | ASETAPN,X#<br>X=ON/OFF, ON:Enable auto set<br>APN, OFF:Disable auto set APN<br>ASETAPN#                                                      |

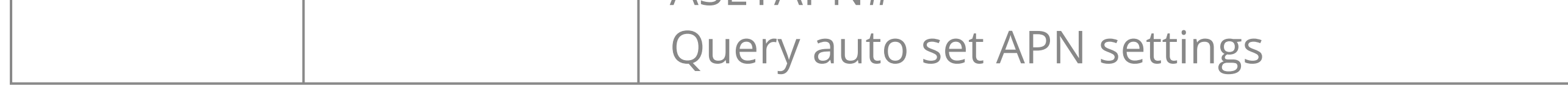

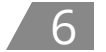

| ASETGMT | Auto set<br>time zone           | ASETGMT, <x>#<br/>X=ON/OFF, ON:Enable auto set time zone,<br/>OF:Disable auto set time zone<br/>ASETGMT#<br/>Query auto set lime zone settings</x>                                                                                                    |
|---------|---------------------------------|----------------------------------------------------------------------------------------------------|
| SERVER  | Platform<br>server<br>setting   | SERVER, 1,domain name,port#<br>SERVER,0,IP,port#<br>Default:SERVER, 1,GPSDEV.<br>TRACKSOLID.COM,21102#<br>SERVER#<br>Check the current sever settings                                                                                                    |
| GMT     | Time zone<br>setting            | GMT,A,B,C#<br>A:E/W; E for eastern, W for western;<br>Default: E<br>B:0-12, time zone;Default:8<br>C:0/15/30/45; half time zone;<br>Default:0<br>GMT#<br>Query current time zone setting                                                                                                    |
| MODE    | Set working<br>mode             | MODE,A,T1 ,T2#<br>A=1-2;1:Tracking mode, 2:Ultra<br>power saving mode;Default:1<br>When A=1, T1:Report interval of<br>GPS data in moving status, range:<br>10-3600 seconds; default: 10<br>T2:Report interval of GPS data in<br>static status, range:180-86400<br>seconds;default:0<br>When A=2, T1:start time of the<br>report, format:HH:MM<br>T2:time interval, range:1-72<br>hours, default:24<br>MODE#<br>Query the current working mode setting |
| HBT     | Heartbeat<br>packet<br>interval | HBT,T#<br>T=1-10 minutes, heartbeat packet<br>interval, Default:3 Minutes;<br>HBT#<br>Query the current heartbeat interval                                                                                                    |

7

| PWDSW    | Set command<br>password                  | PWDSW,A#<br>A=ON<br>PWDSW,A,B#<br>A=Numbers and alphabets, 1-19<br>digits;Default:666666<br>B=OFF<br>When PWDSW is ON, all the<br>command has to send with the<br>password as the first parameter,<br>e.g.:MODE,666666, 1,30,30#<br>PWDSW#<br>Query current password selling |
|----------|------------------------------------------|----------------------------------------------------------------------------------------------------|
| PASSWORD | Modify<br>command<br>password            | PASSWORD,A,B#<br>A=Old password, Default:666666<br>B=New password                                                                                                    |
| CENTER   | Set center<br>number                     | CENTER,A,Number 1,Number 2,<br>Number 3#<br>Add center number<br>CENTER,D, 1, 2, 3#<br>Delete center number according to<br>the serial ID<br>CENTER,D,Number#<br>Delete center number according to<br>the matched number<br>CENTER#<br>Query the current center number       |
| PWRLIMIT | Power<br>OFF<br>limitation               | PWRLIMIT,ON #<br>X=ON/OFF;ON:Not allow to power<br>off with the device button, OFF:<br>Allow to power off with the device button;<br>PWRLIMIT#<br>Query the current PWRLIMIT setting                                                                                         |
| RESET    | Reboot<br>the<br>device                  | RESET#<br>The device will reboot in 20 Seconds<br>when receive this command                                                                                                    |
| FACTORY  | Recover<br>the<br>settings<br>to factory | FACTORY#<br>Recover all the settings to factory<br>(Except server and APN)<br>Query the current center number                                                                                                    |

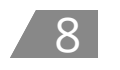

| PARAM   | Query<br>device<br>parameters                     |  |
|---------|---------------------------------------------------|--|
| GPRSSET | Query<br>platform<br>server<br>and APN<br>Setting |  |
| STATUS  | Query status                                      |  |

#### 09/Installation recommendation

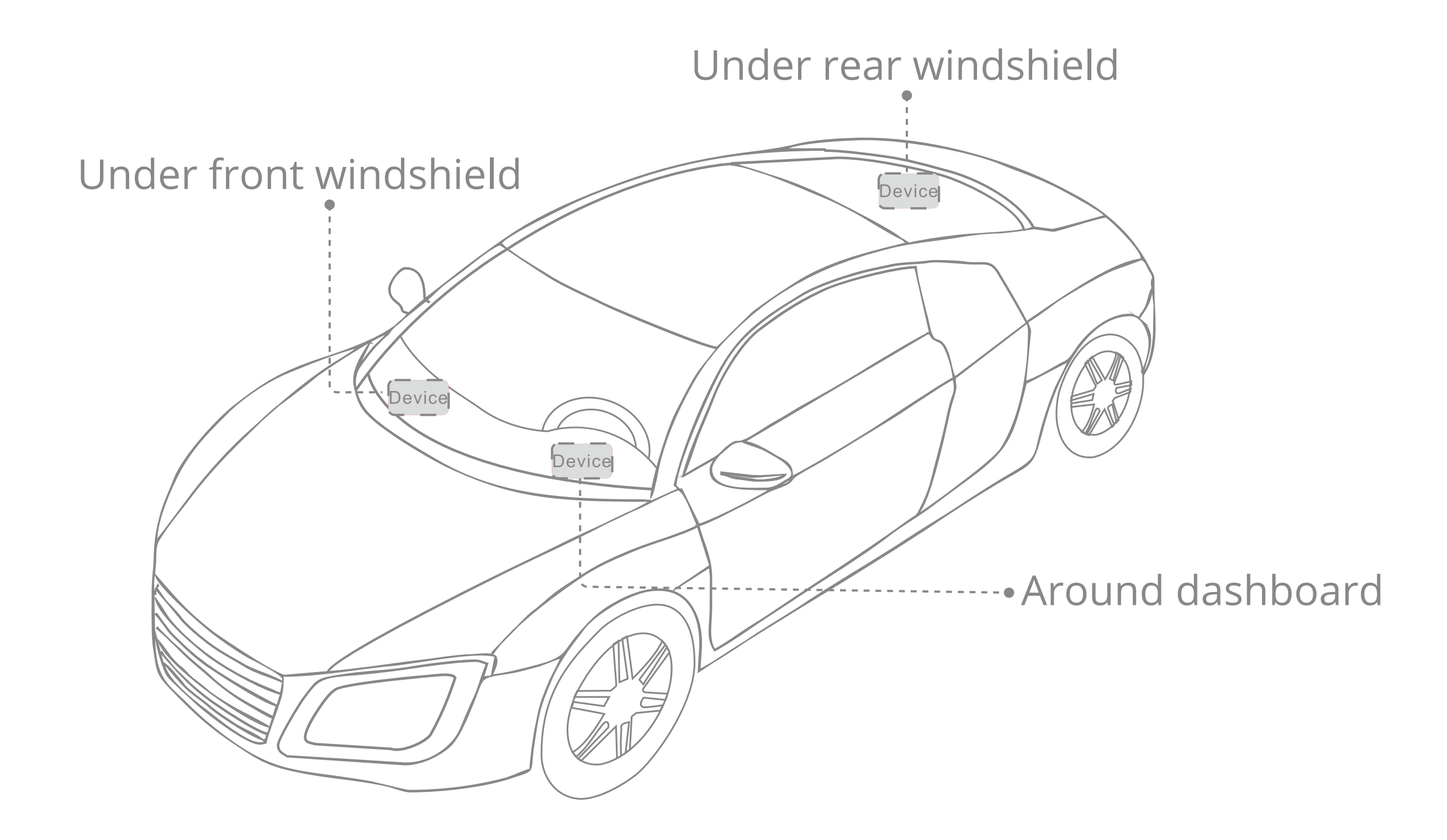

1. The device should face up to the sky.

2.Metal thermal barrier or heating layer of the windshield affects the signal. Please change installation position to receive better signal.

#### 10/Web Platform & App

- 1. Please login the designated service platform provided by your distributor to track and operate the device
- 2. Please download and install the APP in designated website, iOS App store or Google Play store.

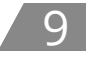

### 11/Troubleshooting

| Туре                                   | Use                                                                                                    |
|----------------------------------------|----------------------------------------------------------------------------------------------------|
| Unable to connect to tracking platform | Check theAPN and IP settings.<br>Check whether the data service of<br>SIM card is enabled.<br>Check the balance of SIM card.           |
| Tracker shows offline                  | Check if the device entered<br>network blind area.<br>Check the balance of SIM card.                                                   |
| Unable to locate                       | Make sure the top side facing upward<br>without metallic things shielded.<br>Make sure it's not in area with no<br>satellite coverage. |
| Unable to boot                         | Check whether the battery is<br>exhausted.<br>Check whether the SIM card is<br>inserted.                                               |
| No command reply                       | Make sure command format is<br>correct.<br>Vehicle may be in network blind<br>area.                                                    |

### 12/Warranty instructions and service

- 1. The warranty is valid only when the warranty card is properly completed, and upon presentation of the proof of purchase consisting of original invoice indicating the date of purchase, model and serial No.of the product We reserve the right to refuse warranty if this information has been removed or changed after the original purchase of the product from the dealer.
- 2. Our obligations are limited to repair of the defect or replacement the defective part or at its discretion replacement of the product itself.
- 3. Warranty repairs must be carried out by our Authorized Service Centre. Warranty cover will be void, even if a repair has been attempted by any unauthorized service centre.
- 4. Repair or replacement under the terms of this warranty does not provide right to extension or renewal of the warranty period.
- 5. The warranty is not applicable to cases other than defects in material,

#### design and workmanship.

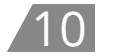

## Maintenance Record

| Date               | S | Serviced by |  |
|--------------------|---|-------------|--|
| Product Model      |   |             |  |
| IMEI Number        |   |             |  |
| Fault Descriptions |   |             |  |
| Comments           |   |             |  |

/11